【業務委託】模擬入札実施概要

さいたま市財政局契約管理部調達課

◎電子入札システムを利用した物品等に係る模擬入札を実施します。

1参加条件

さいたま市の「物品等競争入札参加資格者名簿」に登載されている事業者の方。

※電子証明書(ICカード)を所持していない事業者の方も、紙媒体による入札書等の提出により模 擬入札の参加は可能です。

※模擬入札への参加は「任意」です。操作に慣れる機会ですので、是非御参加ください。

2模擬入札実施上の注意事項

(1)登録された名簿の業種(販売、賃貸、買受け、印刷、電算業務、催し物・その他、建築物管理)に 関わらず、「模擬入札案件名」に示す業務の取扱いがある事業者として、案件に参加していただ きます。

(2) 一般競争入札方式により実施します。大まかな流れは次のとおりです。

なお、一般競争入札は、参加要請の通知やメールなど、事前の連絡はありません。

■電子証明書(ICカード)を所持している場合

- ①模擬入札に参加を希望する事業者の方は、入札情報公開システムから発注情報を検索し、仕様書 等のファイルをダウンロードしてください。
- ②参加申請書締切日時までに、電子入札システムから参加資格確認申請書を提出してください。この際、ダウンロードした「【模擬入札用】競争入札参加申込兼資格確認申請書.docx」のファイルを添付していただきます。
- ③参加申請書締切日時後に、電子入札システムから参加資格確認結果通知書を確認し、入札書締切 日時までに、入札書を提出してください。入札書には、「入札金額」と「くじ入力番号」を入力 していただきます。

■紙媒体により入札書等を提出する場合(電子証明書(ICカード)を所持していない場合)

- ①模擬入札に参加を希望する事業者の方は、入札情報公開システムから発注情報を検索し、仕様書 等のファイルをダウンロードしてください。
- ②参加申請書締切日時までに、以下のファイルを記入のうえ調達課まで持参又はE-mailにてご提出 ください。(<u>chotatsu@city.saitama.lg.jp</u>)
  - •「【模擬入札用】紙入札方式参加申請書.docx」
  - •「【模擬入札用】競争入札参加申込兼資格確認申請書.docx」
- ③入札書締切日時までに、ダウンロードした「【模擬入札用】紙入札書(紙入札方式用).docx」 を提出してください。入札書には、「入札金額」と「くじ入力番号」を記入していただきます。

(3)システム操作については、埼玉県ホームページの「埼玉県電子入札総合案内」に掲載されている 物品用マニュアルを御覧ください。

(http://www.pref.saitama.lg.jp/a0212/densinyusatsu/manual.html)

※マニュアルを御覧になっても御不明な点がございましたら、埼玉県電子入札ヘルプデスクへお問い合わせください。

## 【模擬入札用(業務委託)】

## ●模擬入札案件名:さいたま市○○区役所清掃業務(一般競争入札)

《留意事項》

●名簿登録されている業種に関わらず、上記業務(架空)を取り扱う事業者であるものとして、模擬入札に参加してください。

●今回の模擬入札案件では、設計金額を1,000万円(税抜き)、最低制限価格を750万円 (税抜)で設定していますので、この設計金額に基づいて、任意の金額で電子入札システムか ら入札書を提出してください。

模擬入札案件の検索方法

「入札情報公開システム」からの検索方法について御案内します。

(1) 「埼玉県電子入札総合案内」の「入札情報公開システム」リンクをクリックします。 (<u>http://www.pref.saitama.lg.jp/a0212/densinyusatsu/index.html</u>)

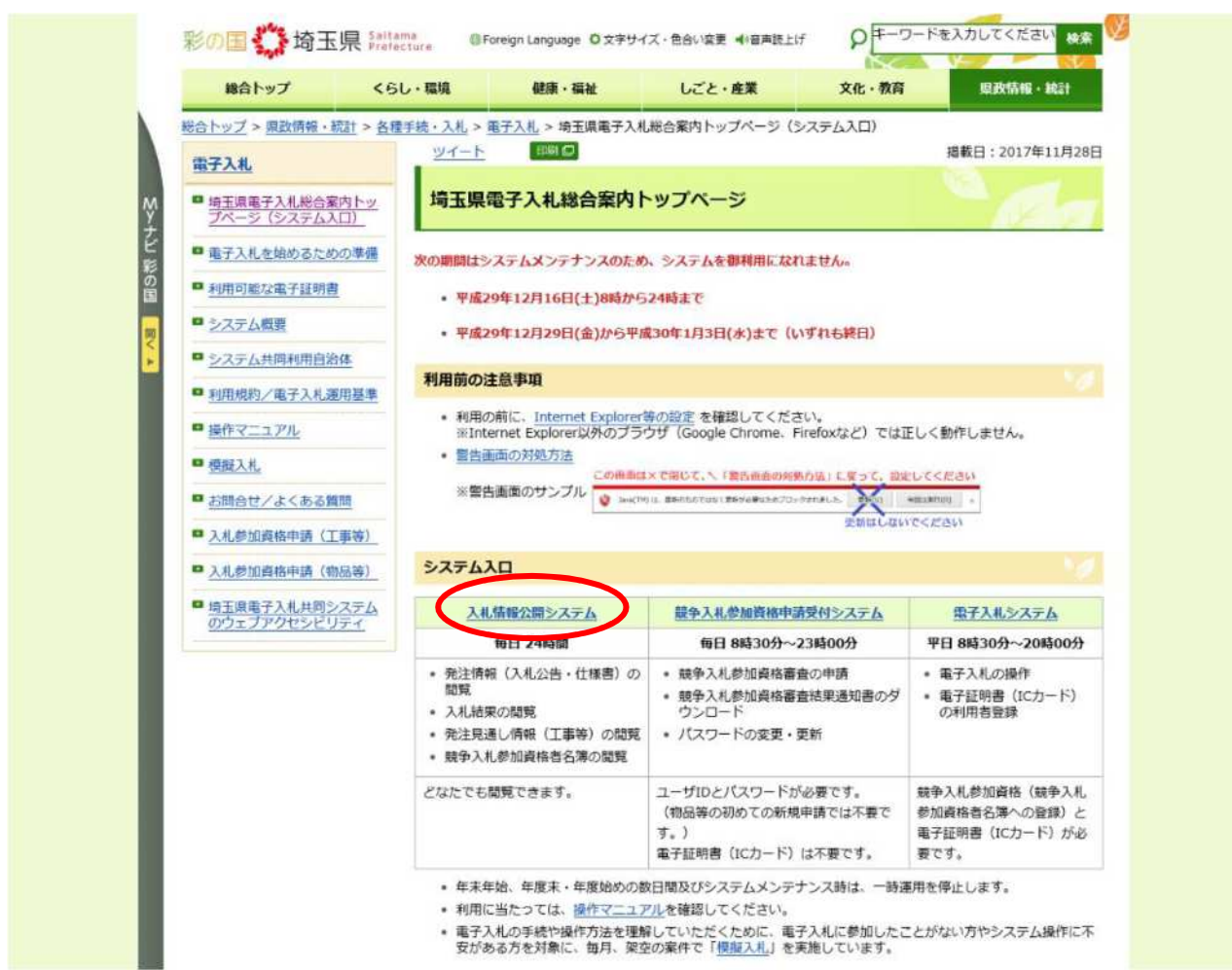

(2)「入札情報公開システムトップメニュー」画面で、①「物品等」を選択し、②「発注情報の検索」をクリックします。

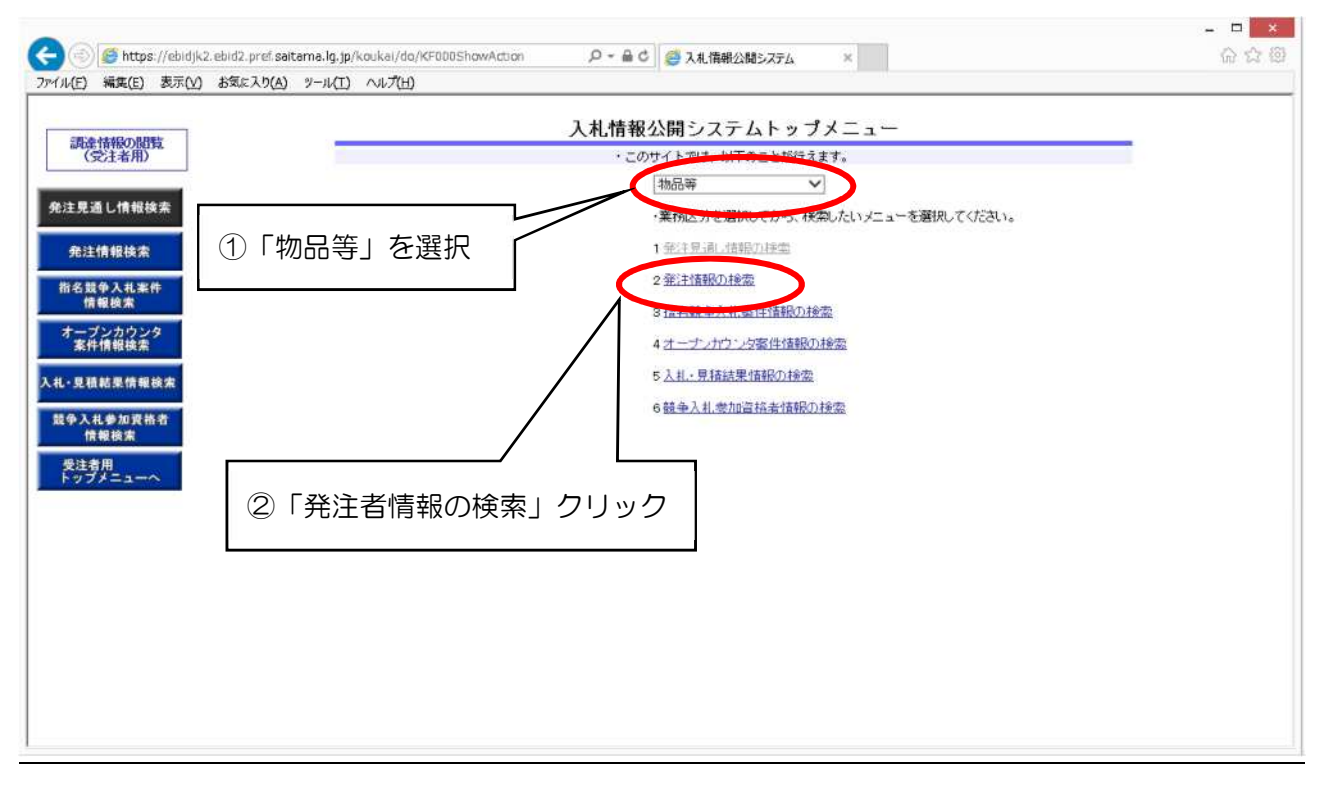

(3)「発注情報一覧」画面で、③「調達機関名」→「さいたま市」、「部局名」→「財政局契約管理部」、「課所名」→「調達課」、「入札方式」→「一般競争入札(標準型)」を選択します。
 ④公開日を今回の公告日(2025年5月13日)に合わせ、⑤「検索」ボタンをクリックします。

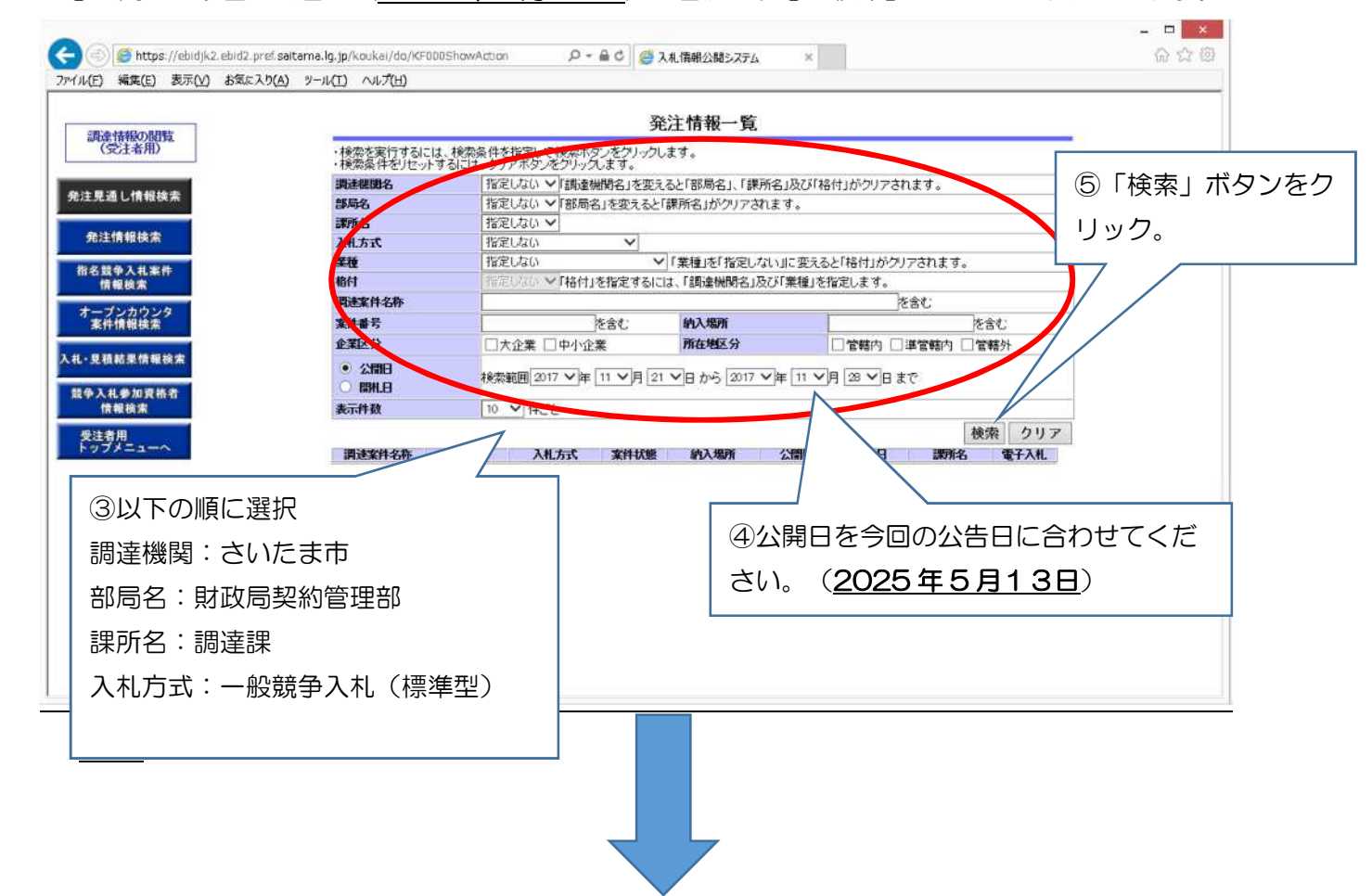

(4) 検索結果が一覧表示され、今回の模擬入札案件が表示されます。⑥該当の案件名をクリックして 仕様書等をパソコンに保存します。

## 発注情報一覧

| 調達機関名                                | さいたま市~「調達機関名」       | さいたま市  「調達機関名」を変えると「部局名」、「課所名」及び「格付」がクリアされます。  |              |                  |     |  |
|--------------------------------------|---------------------|------------------------------------------------|--------------|------------------|-----|--|
| 部局名                                  | 財政局契約管理部            | 財政局契約管理部   「部局名」を変えると「課所名」がクリアされます。            |              |                  |     |  |
| 課所名                                  | 調達課 🖌               |                                                |              |                  |     |  |
| 入札方式                                 | 一般競争入札(標準型)         | ~                                              |              |                  |     |  |
| 業種                                   | 指定しない               | ~                                              | 「業種」を「指定しない」 | に変えると「格付」がクリアされま | きす。 |  |
| 格付                                   | 指定しない~「格付」を指決       | 指定しない~「格付」を指定するには、「調達機関名」及び「業種」を指定します。         |              |                  |     |  |
| 調達案件名称                               |                     |                                                |              | を含               | む   |  |
| 案件番号                                 |                     | を含む                                            | 納入場所         | 2                | 全合む |  |
| 企業区分                                 | □大企業 □中小企業          |                                                | 所在地区分        | □管轄内 □準管轄内 □管轄外  |     |  |
| <ul> <li>公開日</li> <li>開札日</li> </ul> | 検索範囲 2025 ~ 年 4 ~ 月 | 検索範囲 2025 ~年 4 ~月 17~日 から 2025 ~年 4 ~月 24~日 まで |              |                  |     |  |
| 表示件数                                 | 10 🗸 件ごと            |                                                |              |                  |     |  |

検索結果一覧:47件のうち1-10件を表示

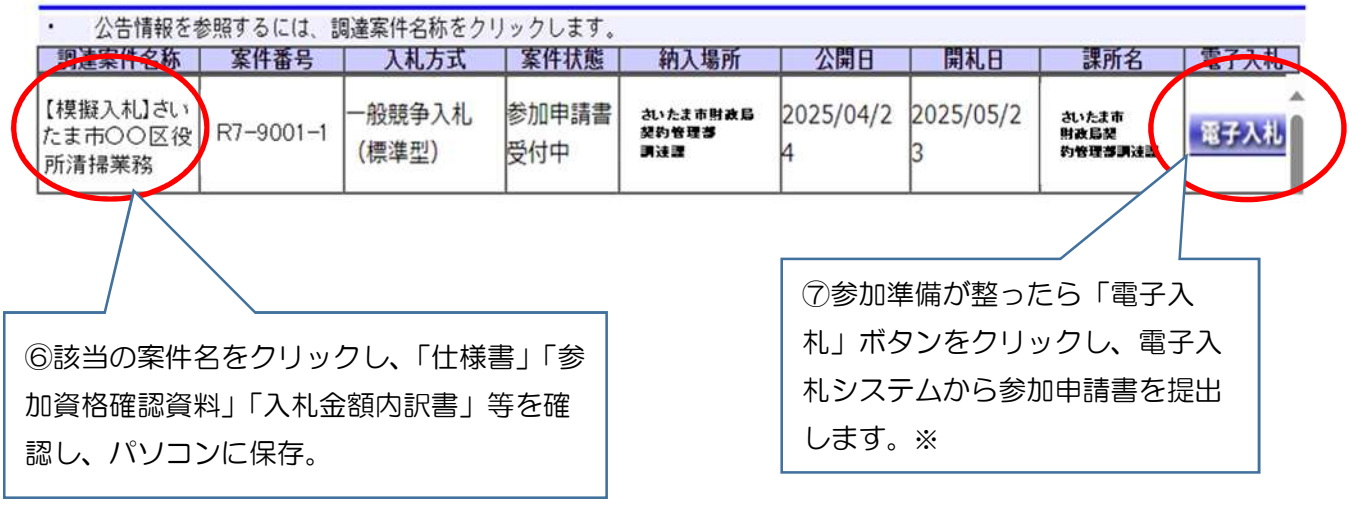

※紙媒体により入札書等を提出する場合は、

•「【模擬入札用】紙入札方式参加申請書.docx」

•「【模擬入札用】競争入札参加申込兼資格確認申請書.docx」

を調達課まで持参又は電子メールにてご提出ください。